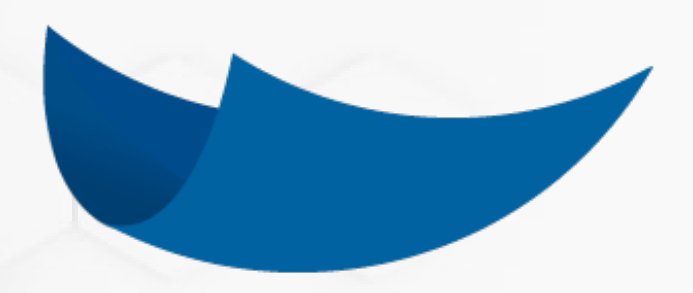

# **DEC 5**

Manual de Usuario: Firmar Documentos

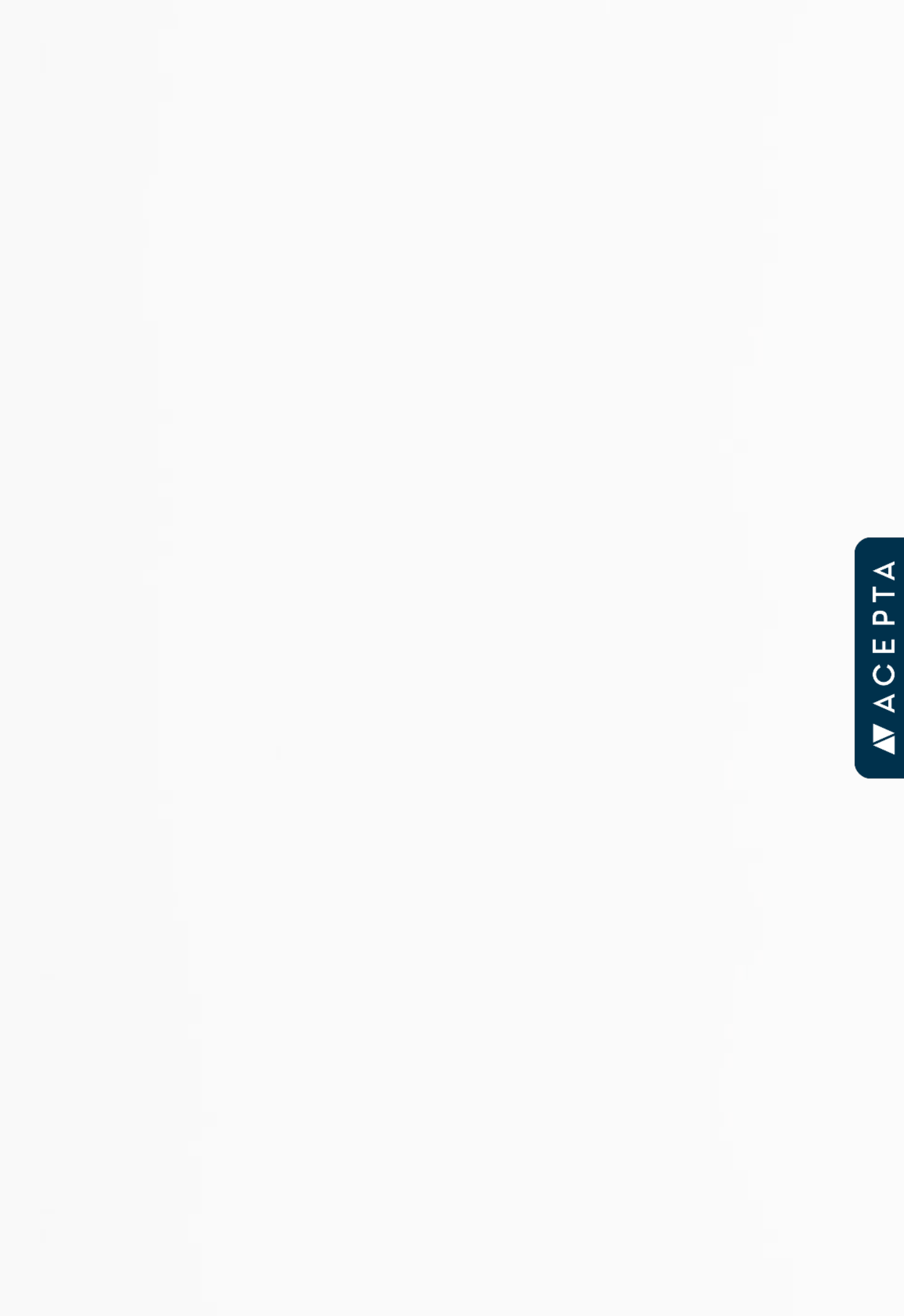

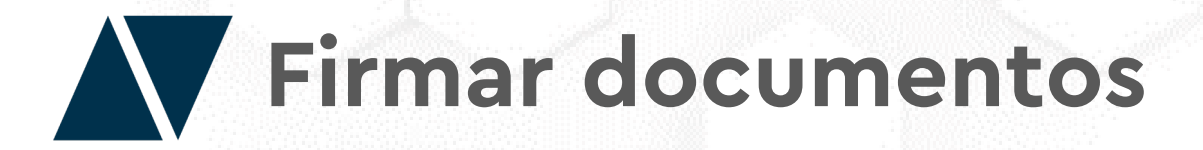

La pieza fundamental de esta plataforma son las múltiples firmas electrónicas que soporta, tanto para actos presenciales como en línea. Además de la firma, existen otras acciones en la tramitación de un documento: relacionar documentos, visar, compartir, verificar y comentar.

| umento Rol_Prueba 1<br>PRESA<br>o el 2020-11-02 12:27:34 - N° Docto: A1-8000-01F8-AC<br>ocumento et unarepresentación de undocumento original en formato electrónico. I<br>quelo en hittps://Sdec.cl<br>ternacionales para firma electrónica, lo que no implica que sean compati |
|----------------------------------------------------------------------------------------------------|
| a el 2020-11-02 12:27:34 - N° Docto: A1-8000-01F8-A0<br>ocumento es unarepresentación de un documento original en fomato electrónico. I<br>quelo en https://S.dec.cl<br>ternacionales para firma electrónica, lo que no implica que sean compati                                 |
| ternacionales para firma electrónica, lo que no implica que sean compati                                                                                                    |
|                                                                                                    |
| Rol: MEMPRESA-ROL_PRUEBA<br>na: 2020-11-02 12:30:02.690401<br>tentia: NONE-N1FT-1AGT-DUWE<br>17083008-3                                                                                                    |
| Rol: PERSONA NATURAL<br>na: 2020-11-02 12:31:02.282149<br>tentia: NONE-T1FT-1AJP-4JMN<br>15839953-9                                                                                                    |
|                                                                                                    |

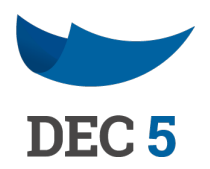

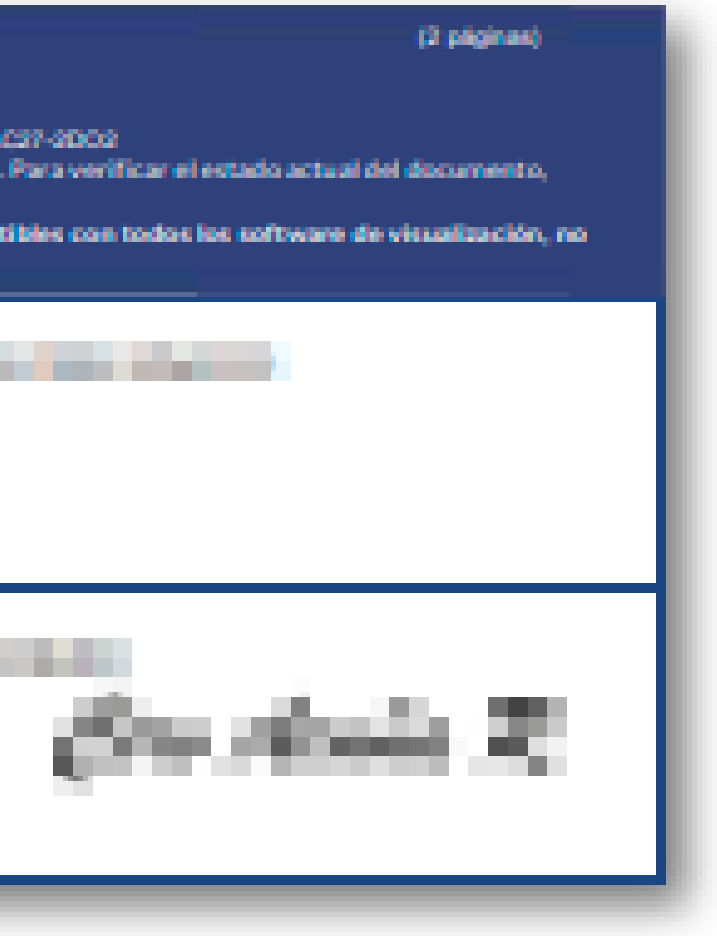

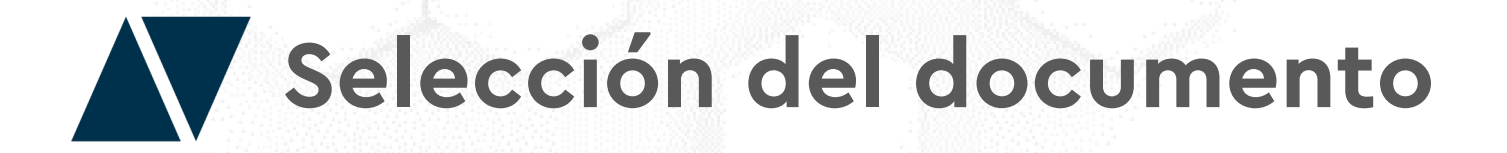

Cuando un documento requiere su firma podrás entrar a través del acceso directo a **"Documentos Pendientes"** en el ingreso a tu portal, o bien filtrarlo desde las carpetas. Luego haga clic en el documento para abrirlo.

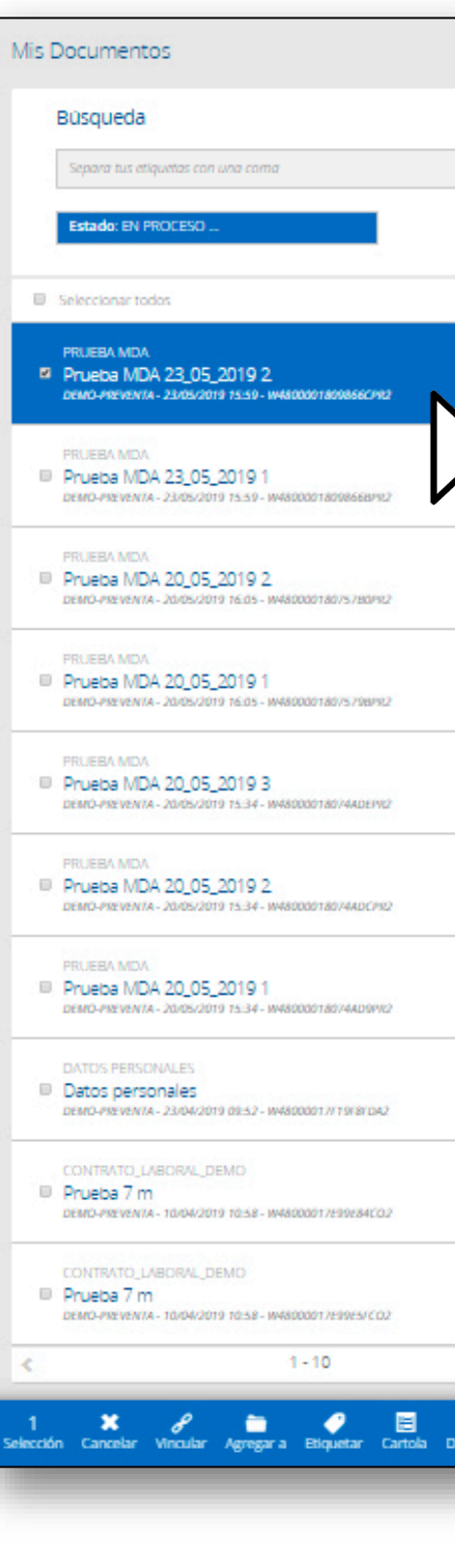

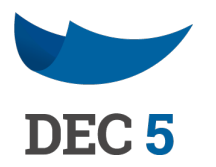

| Image: Computer Service Advancements of the service Advancements of the service Adv                     |     |                                                                                       |   |
|----------------------------------------------------------------------------------------------------|-----|---------------------------------------------------------------------------------------|---|
| Image: Constraint of the second of the second o | Q   | Carpetas 👻 Filtros Avanzados 👻 Mostrar Ocultos                                        |   |
| Prueba MDA 23_05_2019 2   Cerpetary Etiquetars   Image: Agrage Capate   Image: Agrage Capate <th></th> <th>PRJEBA MIJA</th> <th>*</th>                                                                                                    |     | PRJEBA MIJA                                                                           | * |
| Image: Construction   Image: Construction                                                                                                    | G   | Prueba MDA 23_05_2019 2 Carpetas y Etiquetas Agregar Carpeta                          |   |
| GONCALEZ VASQUEZ MARINA DE LOS ANGEL       Terra de lercaro         Image: Status of the status       Image: Status of the status         Image: Status of the status       Image: Status         Image: Status       Image: Status         Image: Status                                                                                                    | • • | Prueba Agregar Elippotas<br>Firmantes                                                 |   |
| DAMO-YREEMANA - Advanta   PAMIREZ DÍAZ, ROSAJEANNETTE   Cinaudor   Image: Construction of the Seguridad BAJO Image: Construction of the Seguridad BAJO Image: Construction of t                                                       | G   | GONZALEZ VASQUEZ MARINA DE LOS ANGEL<br>16622721-6<br>VISADOR<br>06400-978292010<br>1 |   |
| Nvel de Seguridad BAJO O   Cod. Documento: W4800001809866CPR2   Image: Cod. Documento: W4800001809866CPR2   Image: Cod. Documento: W4800001809866CPR2   Image: Cod. Documento: W4800001809866CPR2   Image: Cod. Documento: W480001809866CPR2   Image: Cod. Documento: W480001809866CPR2<                                                                                                    | Θ   | RAMIREZ DIAZ, ROSA JEANNETTE Creador                                                  |   |
| Image: Constraints   Image: Constraints                                                                                                    | G   | Nivel de Seguridad BAJO 🛛                                                             |   |
| Image: Constant of the second of the second of  | G   |                                                                                       |   |
| Occumentos Vinculados   Vincular Documento   Comentarios   Comentario                                                                                                    | Θ   |                                                                                       |   |
| Vincular Documento   Comentarios   Crear Comentario                                                                                                    | Θ   | Documentos Vinculados                                                                 |   |
| Crear Comentario                                                                                                    | Θ   | Vincular Documento                                                                    |   |
| >                                                                                                    | G   | Crear Comentario                                                                      |   |
|                                                                                                    | >   |                                                                                       | Ŧ |

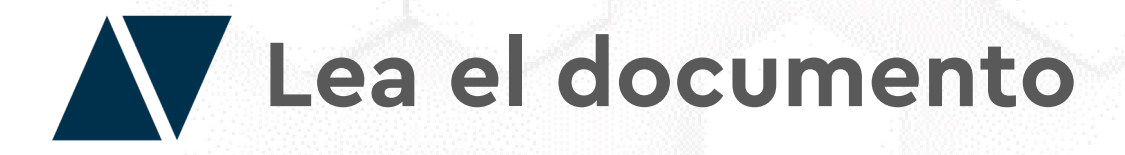

No olvides antes de firmar el documento, revisar si todos los datos están correcto. Para visualizar el documento haga clic en la previsualizacion o bien, escanee el código QR para revisarlo en su teléfono

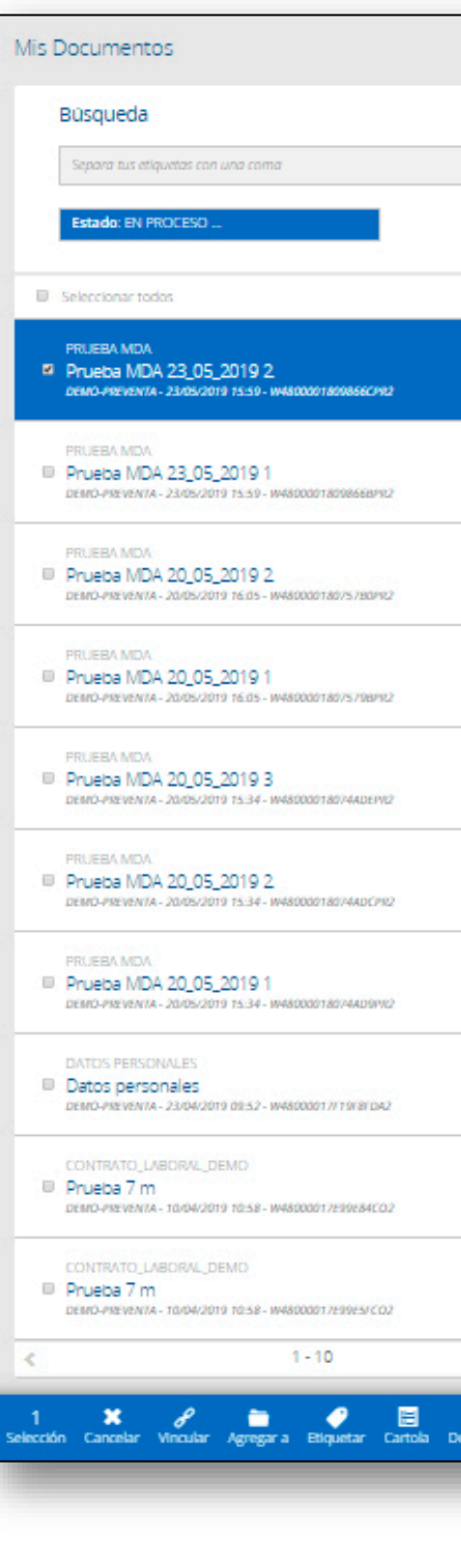

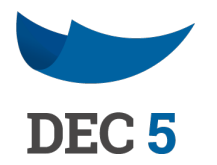

| ٩             | Carpetas 👻 Filtros Avanzados 👻 Mostrar Ocultos                            |      |
|---------------|---------------------------------------------------------------------------|------|
|               | PRJEBA MDA<br>Prueba MDA 23_05_2019 2                                     | •    |
| G             | Carpetas y Etiquetas Agregar Carpeta                                      |      |
| G             | Pruntsa Agregar Etiquartas Firmantes GONZALEZ VASOUEZ MARINA DE LOS ANGEL |      |
| G             | VISADOR<br>DEMO-PREVENTA                                                  |      |
| G             | RAMIREZ DIAZ, ROSA JEANNETTE Creador                                      |      |
| G             | Nivel de Seguridad BAJO \Theta<br>Cod. Documento: W4800001809866CPR2      |      |
| G             |                                                                           |      |
| G             |                                                                           |      |
| Θ             | Documentos Vinculados                                                     |      |
| ٩             | Vincular Documento Comentarios                                            |      |
| G             | Crear Comentario                                                          |      |
| >             |                                                                           | Ŧ    |
| gar Compartir | Ocultar Rechazar R                                                        | rmar |

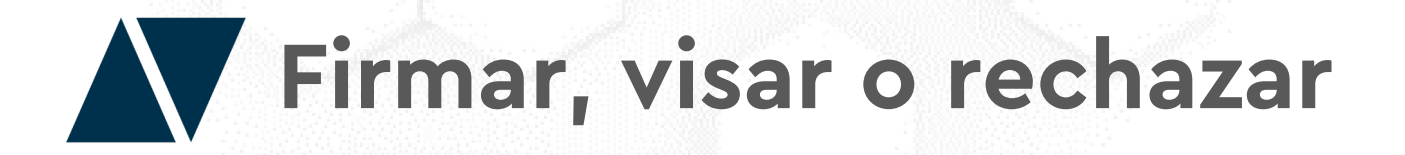

Si no estas de acuerdo con el documento puedes rechazarlo de manera permanente. Para esto, necesitarás ingresar un comentario explicando el motivo del rechazo. Finalmente deberás rechazar, según el método de firma que tengas permitido realizar.

Para aprobar el documento, haga clic en Firmar/Visar e irás directamente a tus métodos de firma para aprobación.

*\*Según el Tipo de Documento y tu Rol, te corresponderá la acción de "Visar". Esto funciona de la misma manera que "Firmar" pero corresponde a un "visto bueno" sobre el documento de parte de personas que no están individualizadas como firmantes* 

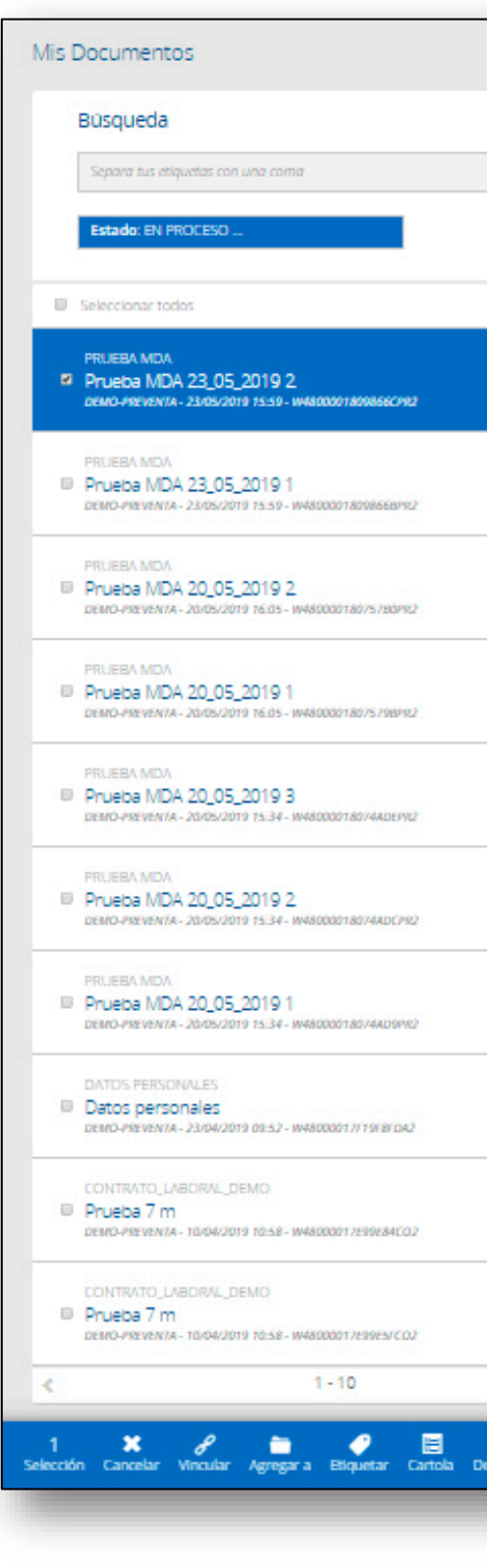

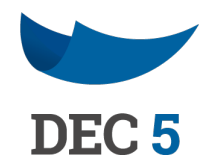

| Vertical Address     Vertical Address        Vertical Address                                                                                                    | Q           | Carpetas 👻                                                   | Filtros Avanzados | * | Mostrar Ocu       | itos            |     |
|----------------------------------------------------------------------------------------------------|-------------|--------------------------------------------------------------|-------------------|---|-------------------|-----------------|-----|
| Ceptes y Equets Arrent Centre   Image: Arrent of the arrent of the arrent of                                                    |             | PRUFERA MIDA<br>Prueba MDA 23_05_2019 2                      | 2                 |   |                   |                 |     |
| Image: state of the state of the                          | G           | Carpetas y Etiquetas                                         |                   |   |                   | Ngregar Carpeta |     |
| Image: Constraint of the constraint of the constraint o                         | 0           | Plueba Agregar Elepartas Firmantes GONZALEZ VASQUEZ MARINA D | DE LOS ANGEL      |   | Terror de Terrore |                 |     |
| Constant   Constant   Const                                                                                                    | G           | 16622721-6<br>VISADOR<br>DEMO-PREVENTA                       |                   | Ľ |                   | 0               |     |
| Nuclea Seguridad BAJO   Co.   Co.   Co.   Co.   Co.   Co.   Co.   Co.   Comentarios   Comentarios   Conconstance   Conconstance   Conconstance   Conconstance   Conconstance   Conconstance   Conconstance   Conconstance   Conconstance   Conconstance   Conconstance   Conconstance   Conconstance   Conconstance   Conconstance   Conconstance   Conconstance   Conconstance                                                                                                    | 0           | RAMIREZ DÍAZ, ROSA JEANNETTE<br>DEMO-PREVENTA                | E                 |   | Creador           | ·               |     |
| <ul> <li>C</li> <li>C</li> <li>C&lt;</li></ul> | 0           | Nivel de Seguridad BAJO 🛛                                    | 01809866CPR2      |   |                   |                 |     |
| Image: Constant of Constant of                          | 0           | -                                                            |                   |   |                   |                 |     |
| <ul> <li>Documentos Vinculados</li> <li>Vincular Documento</li> <li>Comentarios</li> <li>Crear Comentario</li> <li>X</li> </ul>                                                                                                    | Θ           |                                                              |                   |   |                   |                 |     |
| Vincular Documento   Comentarios   Crear Comentario                                                                                                    | Θ           | Documentos Vinculados                                        |                   |   |                   |                 |     |
| Crear Comentario                                                                                                    | 0           | Vincular Documento                                           |                   |   |                   |                 |     |
| ><br>< • <b>* </b> /                                                                                                    | 0           | Crear Comentario                                             |                   |   |                   |                 |     |
| < • • × · · ·                                                                                                    | >           |                                                              |                   |   |                   |                 | Ŧ   |
| Compartir Quitar Recharar Recharar                                                                                                    | Compartir D | of<br>ultar                                                  |                   |   | Red               | k<br>hazar Ren  | Tar |

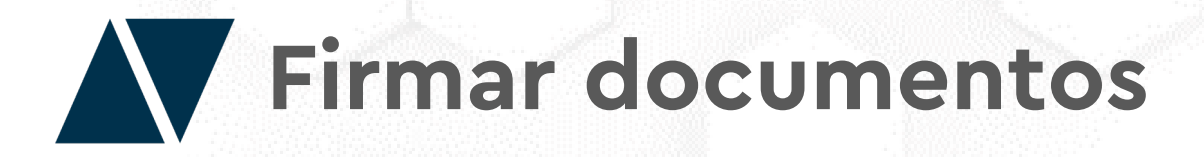

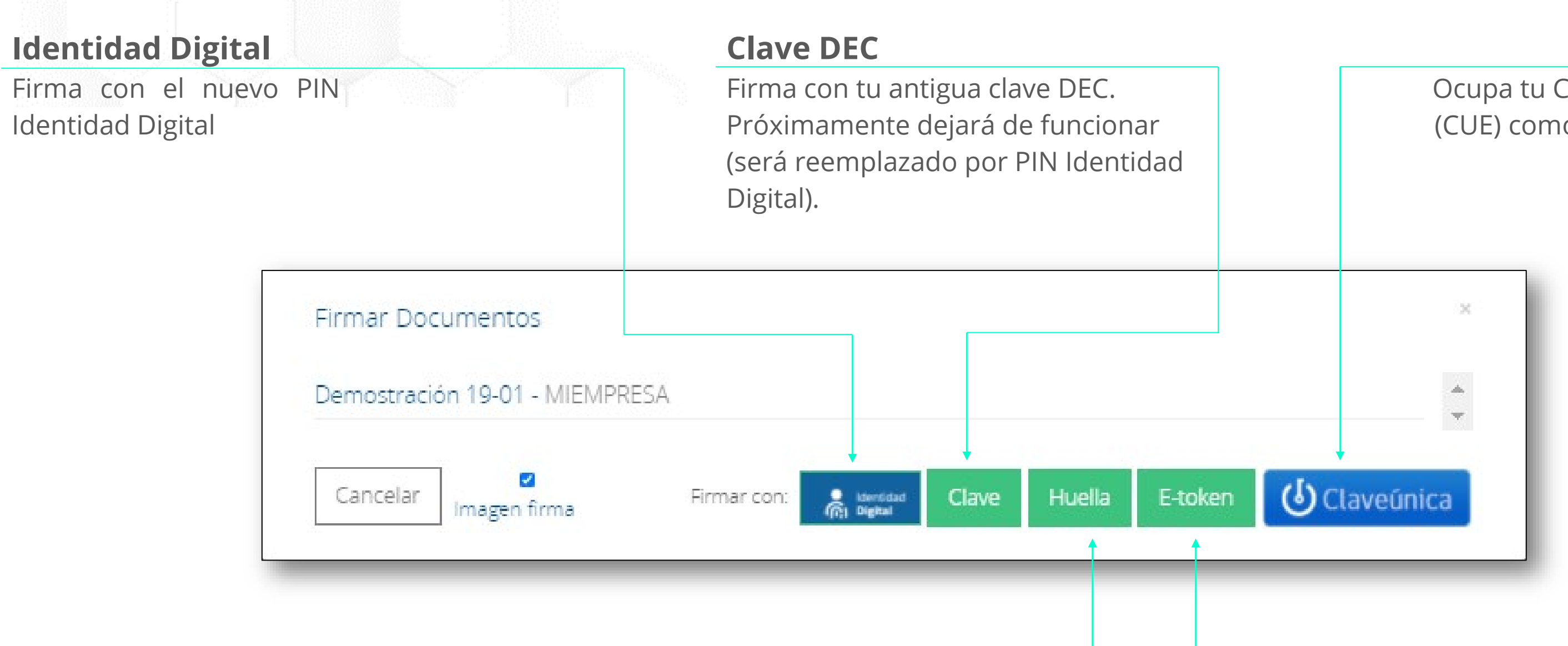

### Huella

Si cuentas con un lector de huellas registrado en nuestra base de datos, podrás utilizarlo para entrar a la plataforma y firmar documentos mas rápido y seguro.

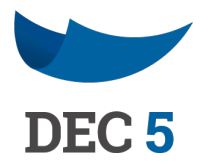

## CUE

Ocupa tu Clave Única del Estado (CUE) como método de firma de documentos.

## ado

### E-token

En DEC 5 puedes firmar con tu "Firma Avanzada". Esta firma es exigida legalmente para ciertos documentos especiales.

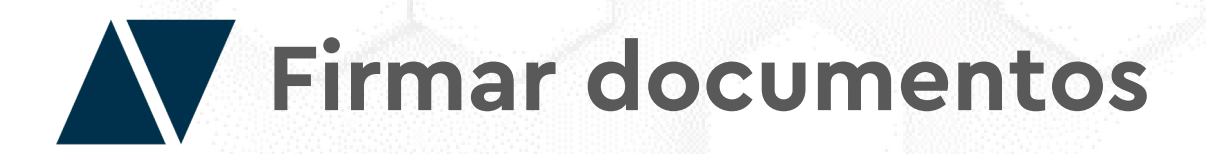

Si tienes configurada una imagen para la firma en la "Administración y configuración" de la cuenta, puedes activar la casilla "Imagen firma" para que aparezca en el ladrillo de firmas del documento.

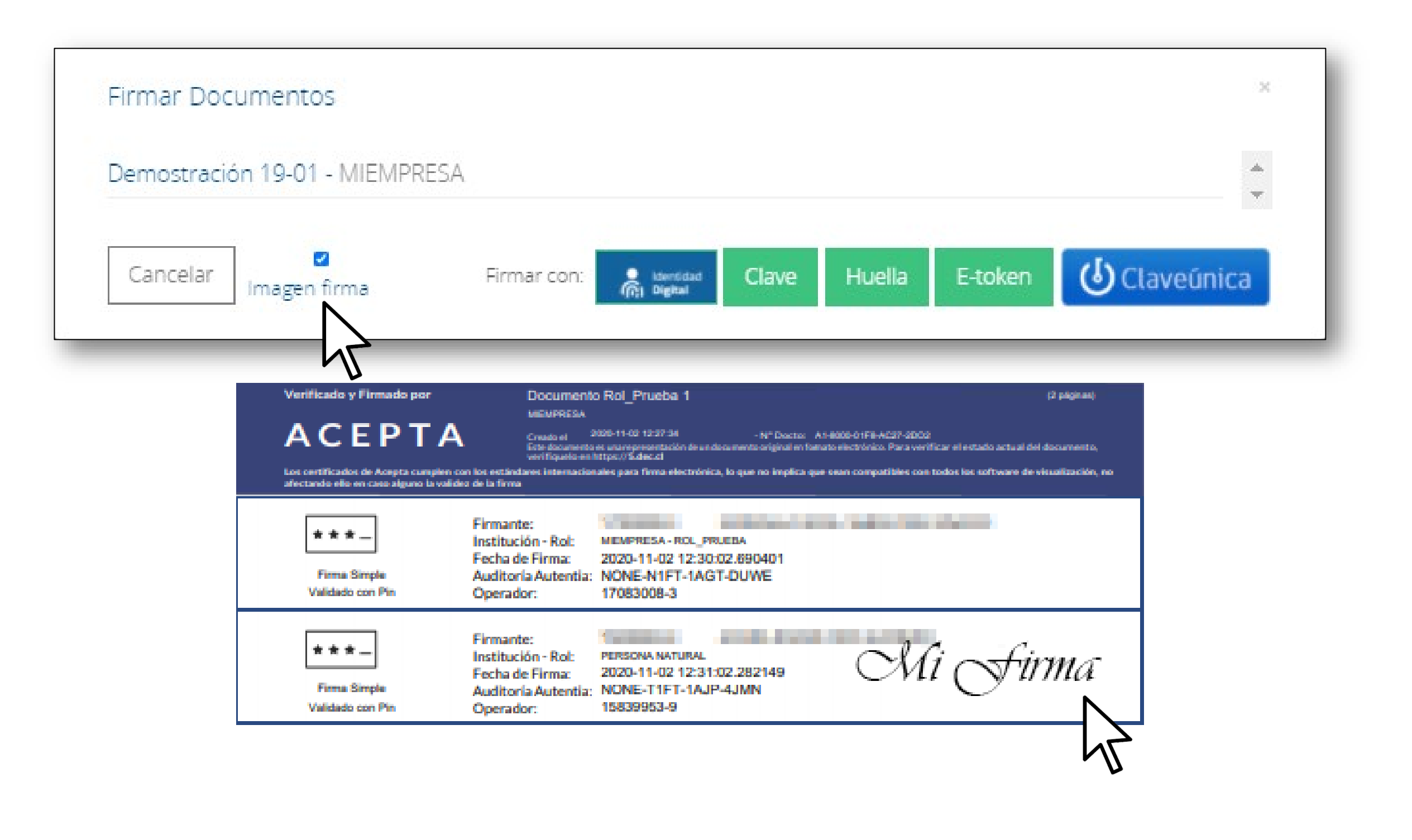

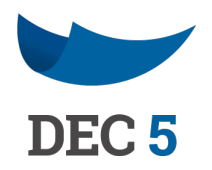

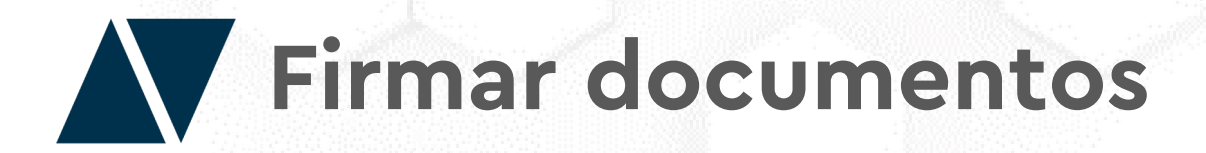

Si la firma es correcta, te saldrá un mensaje diciendo que el documento fue firmado exitosamente. Puede hacer clic en el código del documento para visualizarlo con el ladrillo de firmas.

|   | ✓Documento firmado exitosamente                             |
|---|-------------------------------------------------------------|
|   | <u>A1800002010AB96DE2</u> CodDocumento = A1800002010AB96DE2 |
|   | ¿Qué desea hacer?                                           |
| Ļ | Ir a ver mis Pendientes                                     |

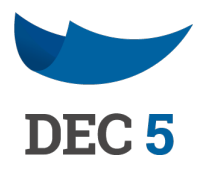

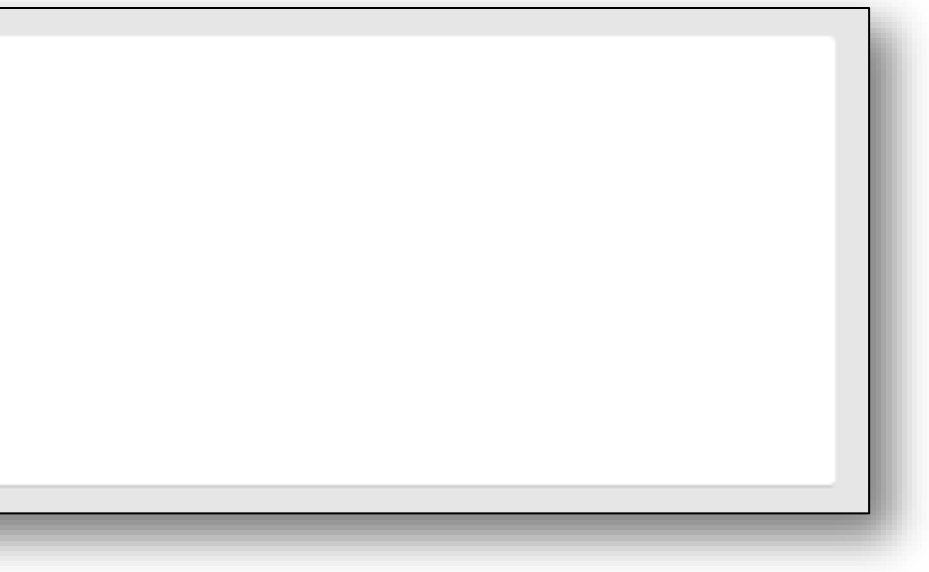

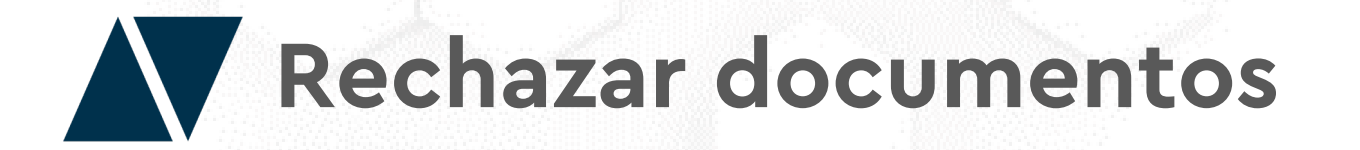

Antes de rechazar un documento, escriba un comentario del motivo de rechazo. Finalmente, seleccione el método de firma que tiene disponible.

| Rechazar Docum      | nentos         |                    |         |
|---------------------|----------------|--------------------|---------|
| Demostración 19-    | 01 - MIEMPRESA |                    |         |
| Motivo de Recha     | ZO             |                    |         |
| Escribir Comentario |                |                    |         |
|                     |                |                    |         |
|                     | 45             |                    |         |
| Cancelar            | Ri Bighal      | Rechazar con Clave | Rechaza |
|                     |                |                    |         |

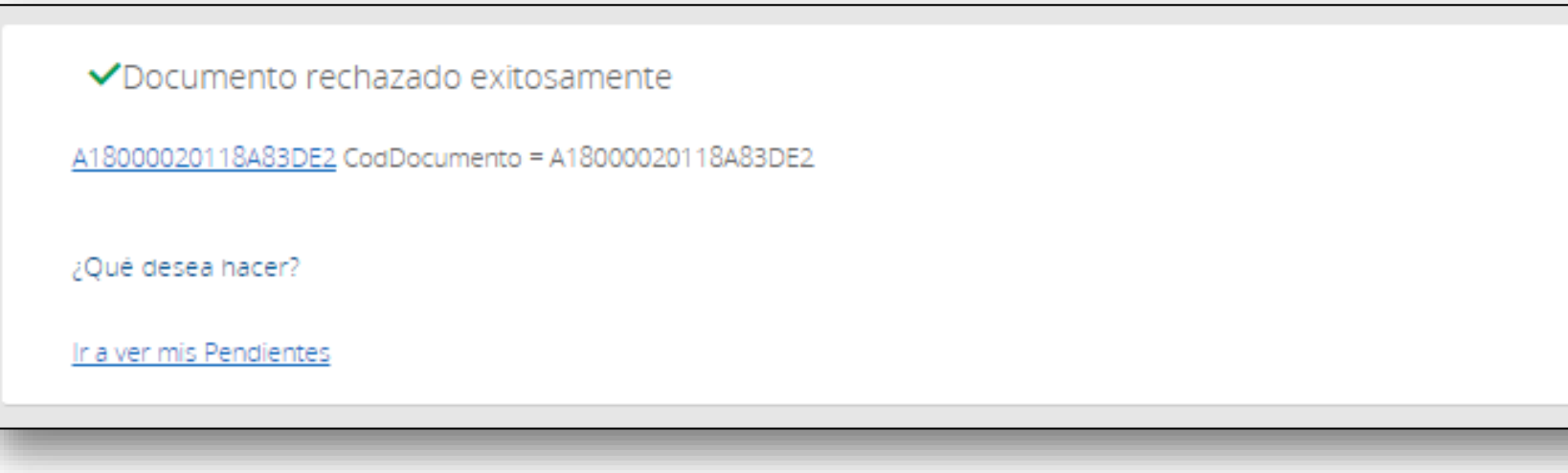

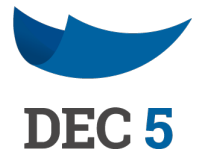

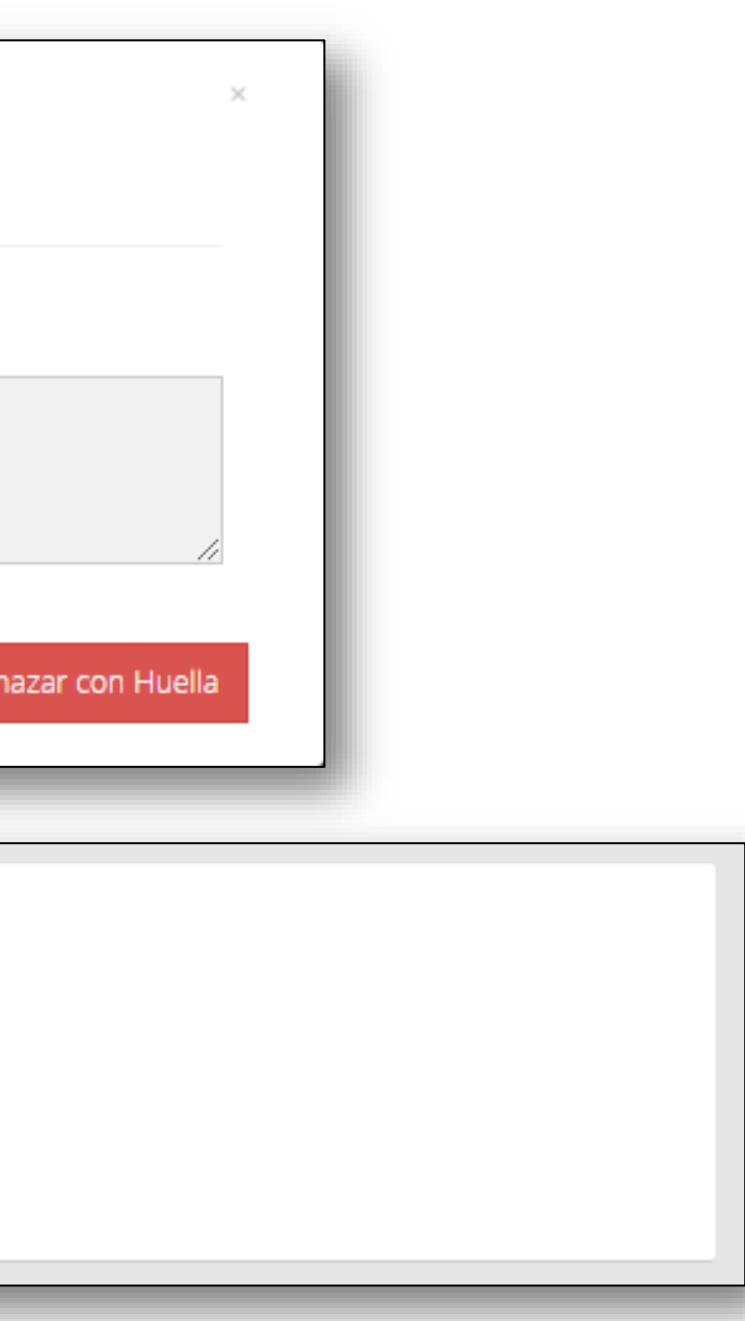

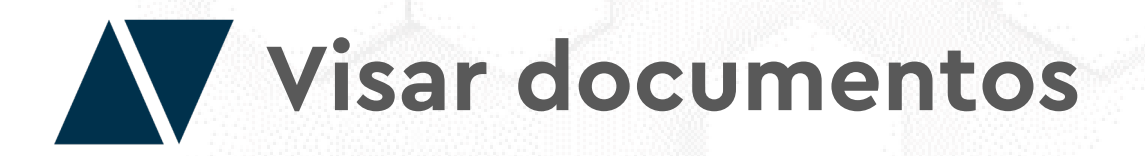

Vise los documentos de la misma forma, ocupando los métodos de firma que tiene disponible. El visado nos e mostrara en el ladrillo de firmas como registro.

|                     | Visar Documentos                       |         |               |       |        |
|---------------------|----------------------------------------|---------|---------------|-------|--------|
|                     | Demostración 19-01 - MIE               | MPRESA  |               |       |        |
|                     | Cancelar                               | Visar   | r con: Rendad | Clave | Huella |
|                     |                                        |         |               |       |        |
| ✓Document           | o firmado exitosamente                 |         |               |       |        |
| A18000020118AE      | <u>3DE2</u> CodDocumento = A1800002011 | 8AE3DE2 |               |       |        |
| ¿Qué desea hace     | r?                                     |         |               |       |        |
| Ir a ver mis Pendie | ntes                                   |         |               |       |        |

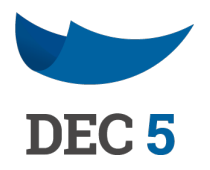

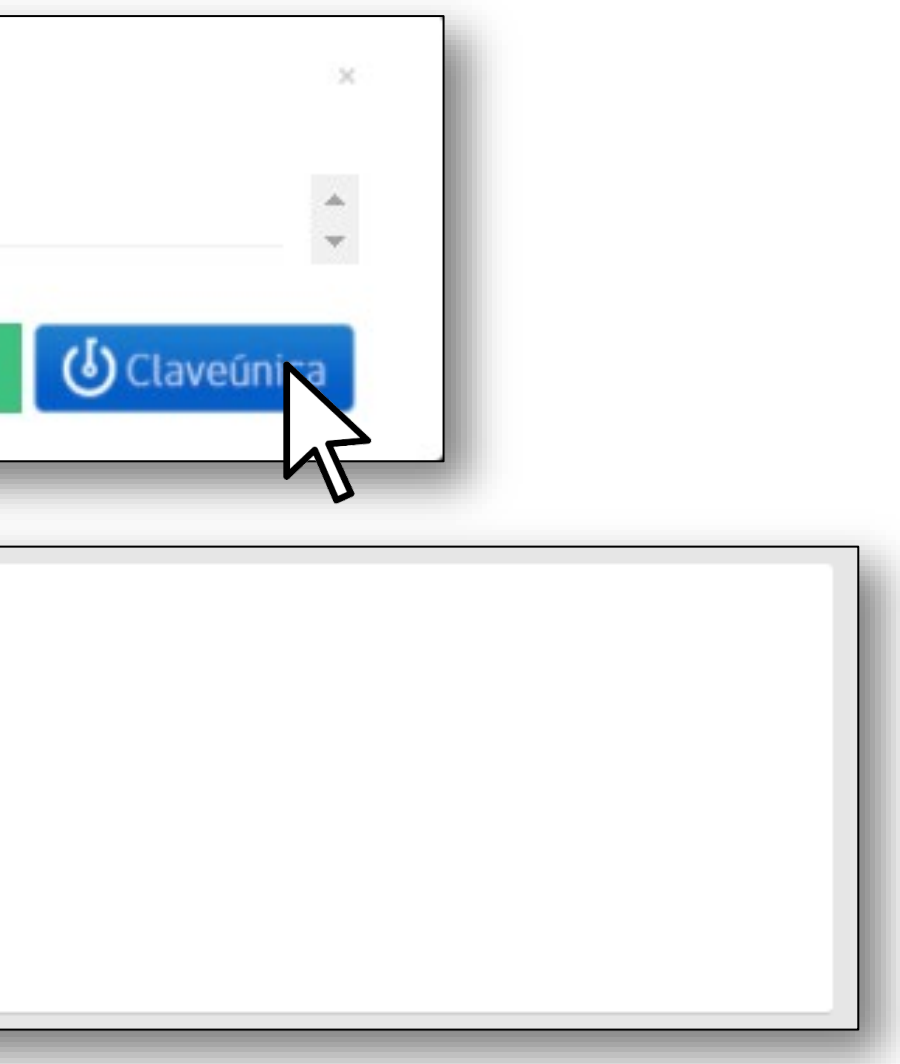

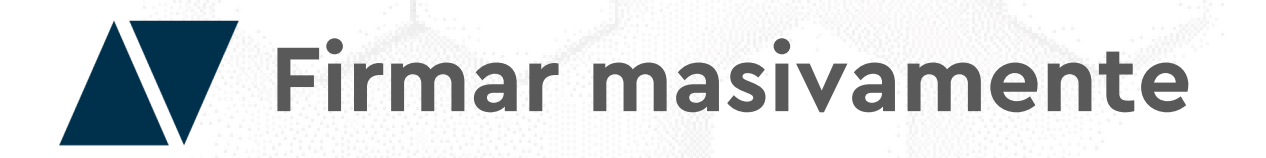

Esta funcionalidad permite firmar en forma masiva un mismo documento y rol con clave DEC, E-token o huella digital.

Para firmar el usuario debe ingresar y hacer clic en el icono de configuración ubicado en el lado superior derecho de la página, donde se desplegará un menú que incluye la sección **"Firma Masiva"** 

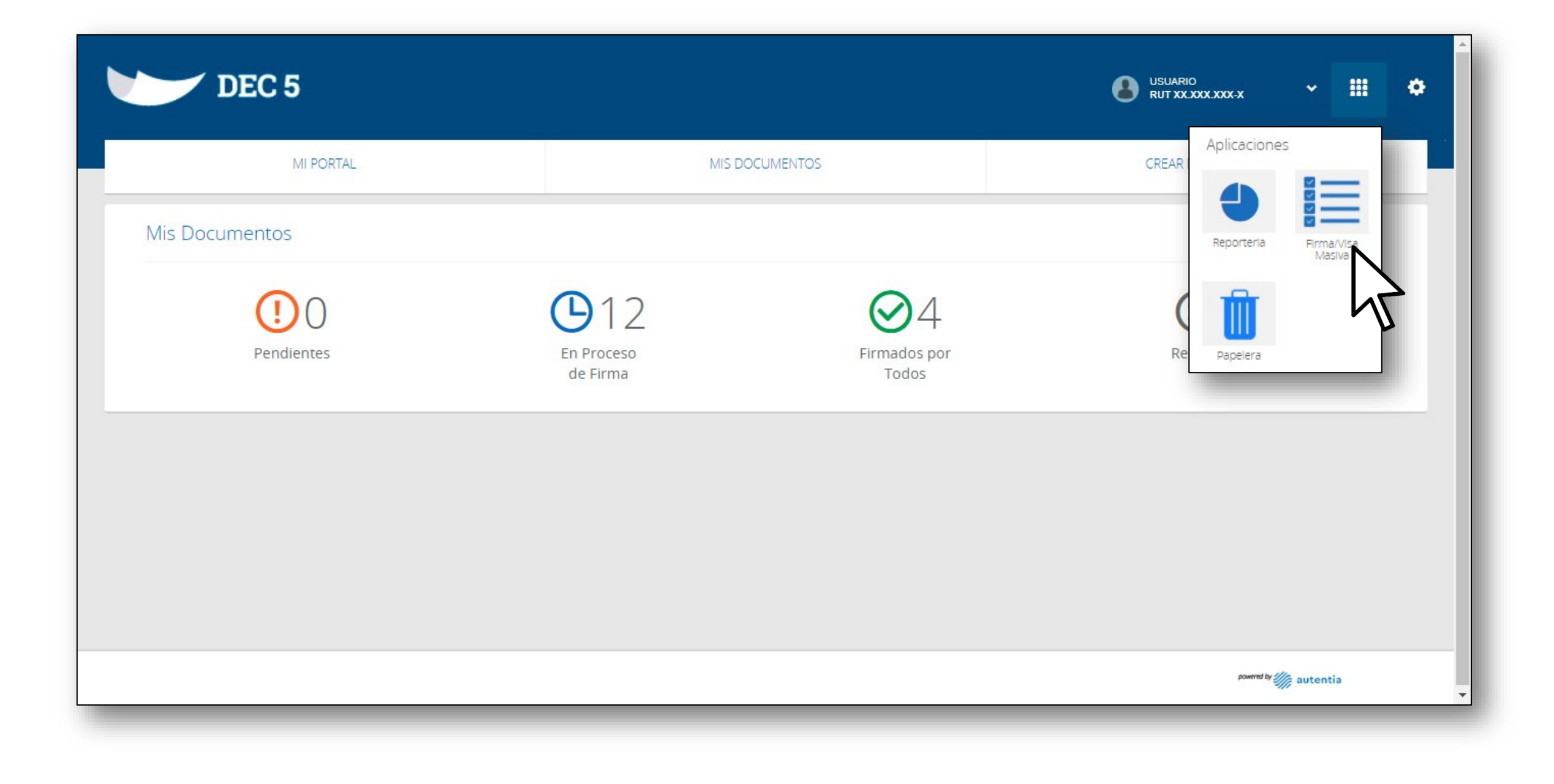

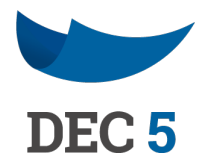

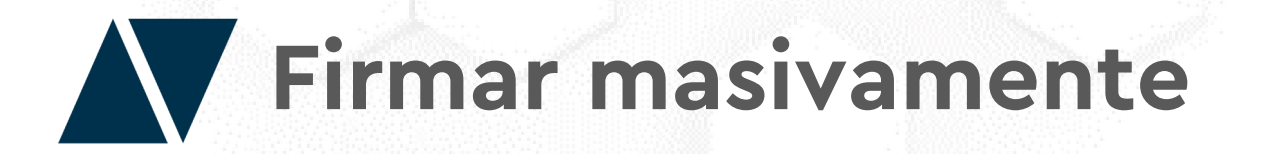

Al presionar la opción **"Firma Masiva"** el usuario es re direccionado a una página donde debe ingresar los datos requeridos para realizar la firma. Luego de firmar el usuario recibirá una email de confirmación indicando que los documentos han sido firmados con éxito.

| MI PORTAL             | MIS DOCI | UMENTOS |
|-----------------------|----------|---------|
| Firma/Visación Masiva |          |         |
| Rol                   |          |         |
| Admin                 | •        |         |
| Acción                |          |         |
| Firmar                |          |         |
| Tipo de Documento     |          |         |
| Sin Documentos        | •        |         |
| Tipo de Firma         |          | DFC     |
| HSM                   | *        |         |
| Clave                 |          |         |
|                       |          |         |
|                       |          |         |
|                       |          |         |
|                       |          |         |

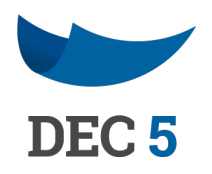

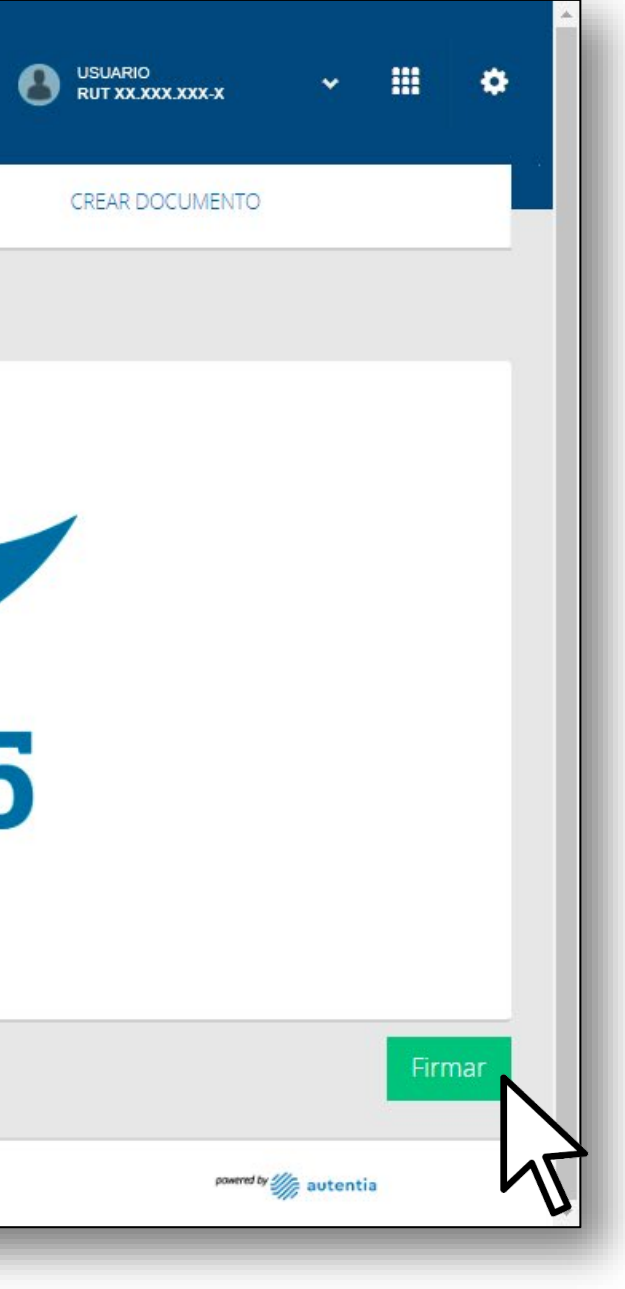

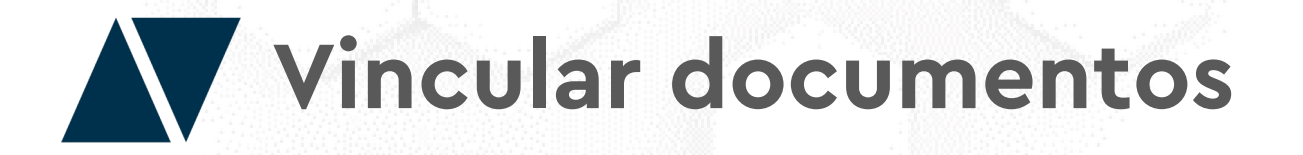

Vincular documentos es una función muy relevante en la plataforma.

Sirve como una herramienta de organización muy útil ya que en el uso práctico, gran parte de los documentos que se manejan en el mundo profesional no están aislados y van acompañados de otros documentos.

Además, un documento vinculado es un anexo que puede ser crucial en la tramitación del documento principal.

Al seleccionar un documento, veremos en dos lugares distintos la opción de vincularlo a otro.

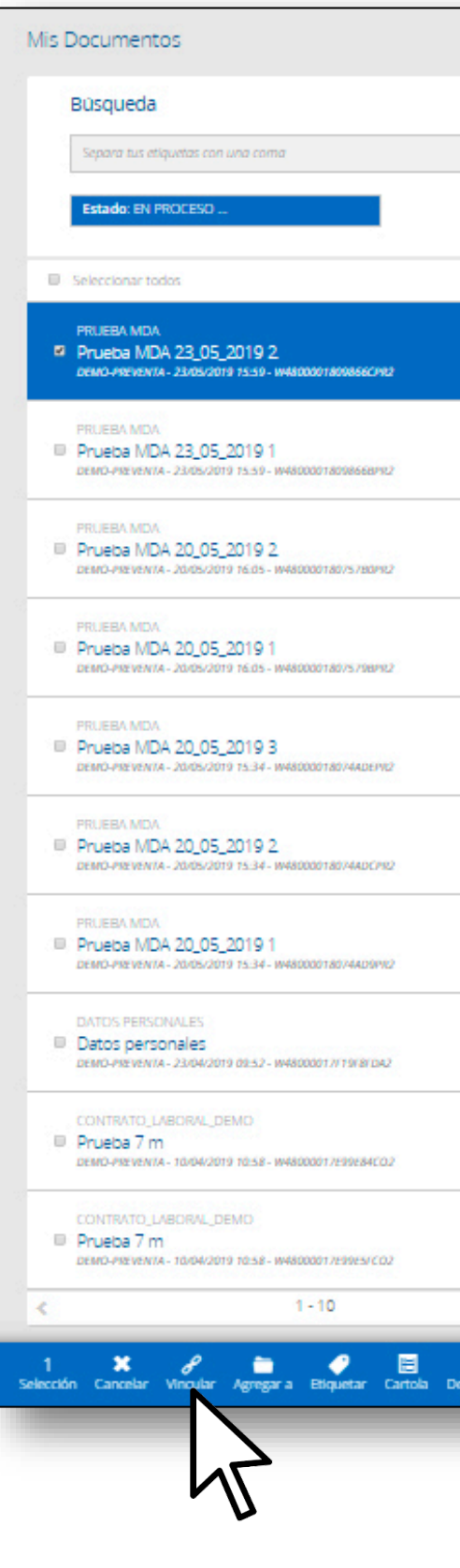

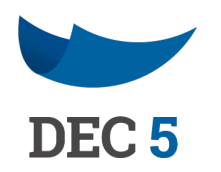

| Image: Comparison       Image: Comparison       Material Conduction                                                                                                    |    |                                                       |
|----------------------------------------------------------------------------------------------------|----|-------------------------------------------------------|
| Image: constraint of the constraint of the constraint o                         | Q  | Carpetas 👻 Filtros Avanzados 👻 Mostrar Ocultos        |
| Image: Constant   Image: Constant   Image: Constant <th></th> <th></th>                                                                                                    |    |                                                       |
| Carpeta y Expense     Carpeta y Expense     Carpeta y Expense <th></th> <th>PRJEBA MDA<br/>Prijeba MDA 23.05.2019.2</th>                                                                                                    |    | PRJEBA MDA<br>Prijeba MDA 23.05.2019.2                |
| Image: Arregion transmit   Image: Arregion transmit   Image: Arr                                                                                                    | G  | Carpetas y Etiquetas Agregar Carpeta                  |
| C Finite Res   C CONTRACE VSQUEZ MARINA DE LOS ANGEL   MEDIZIZZA   C VISADOR   C VISADOR   C RAMIREZ DIAZ ROSA JEANNETTE   CMARINA DE LOS ANGEL   C RAMIREZ DIAZ ROSA JEANNETTE   CMARINA VERENZA Adres   C RAMIREZ DIAZ ROSA JEANNETTE   CMARINA VERENZA Adres   C RAMIREZ DIAZ ROSA JEANNETTE   CMARINA VERENZA Adres   C RAMIREZ DIAZ ROSA JEANNETTE   C Cod. Documento: W4800001809866CPR2   C Cod. Documento: W4800001809866CPR2   C Cod. Documento: W4800001809866CPR2   C Cod. Documento: Vinculados   C Documentos Vinculados   C Comentarios   C Comentarios   C Comentarios   C Comentarios   C Comentarios                                                                                                    | Θ  | Prueba Agregar Eliquetas                              |
| Image: Second second seco                          |    | GONZALEZ VASQUEZ MARINA DE LOS ANGEL Firma de Tercero |
| Participandi Participandi Partic                          | Θ  | VISADOR I<br>DEMO-VIEVENTA                            |
| Image: Seguridad BAJO Image: Seguridad BAJO Image: Segu                         | G  | RAMIREZ DÍAZ, ROSA JEANNETTE Creador                  |
| Cod. Documento: W4800001809866CPR2                                                                                                    | 0  | Nivel de Seguridad BAJO 🚱                             |
| <ul> <li>C</li> <li>C</li> <li>D</li> <li>D</li> <li>C</li> <li>C&lt;</li></ul> | .0 | Cod. Documento: W4800001809866CPR2                    |
| <ul> <li>C</li> <li>C</li></ul>                                                                                                    | G  |                                                       |
| Occumentos Vinculados Vincular Documento Comentarios Crear Comentario >                                                                                                    | G  |                                                       |
| Image: Second second secon                         | G  | Documentos Vinculados                                 |
| Comentarios<br>Crear Comentario                                                                                                    | G  | Vincular Documento                                    |
| · · · · · · · · · · · · · · · · · · ·                                                                                                    | 0  | Comentarios<br>Crear Comentario                       |
|                                                                                                    | G  |                                                       |
|                                                                                                    | >  |                                                       |

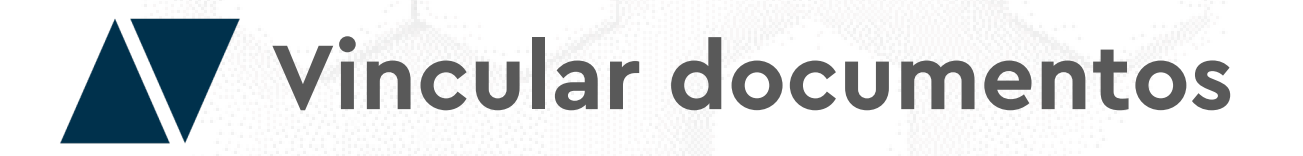

Busque los documentos que desea vincular a través de palabras claves.

Seleccione el o los documentos que desea vincular. Puede visualizarlos haciendo clic en el ícono de la lupa.

Finalmente, haga clic en **"Vincular".** 

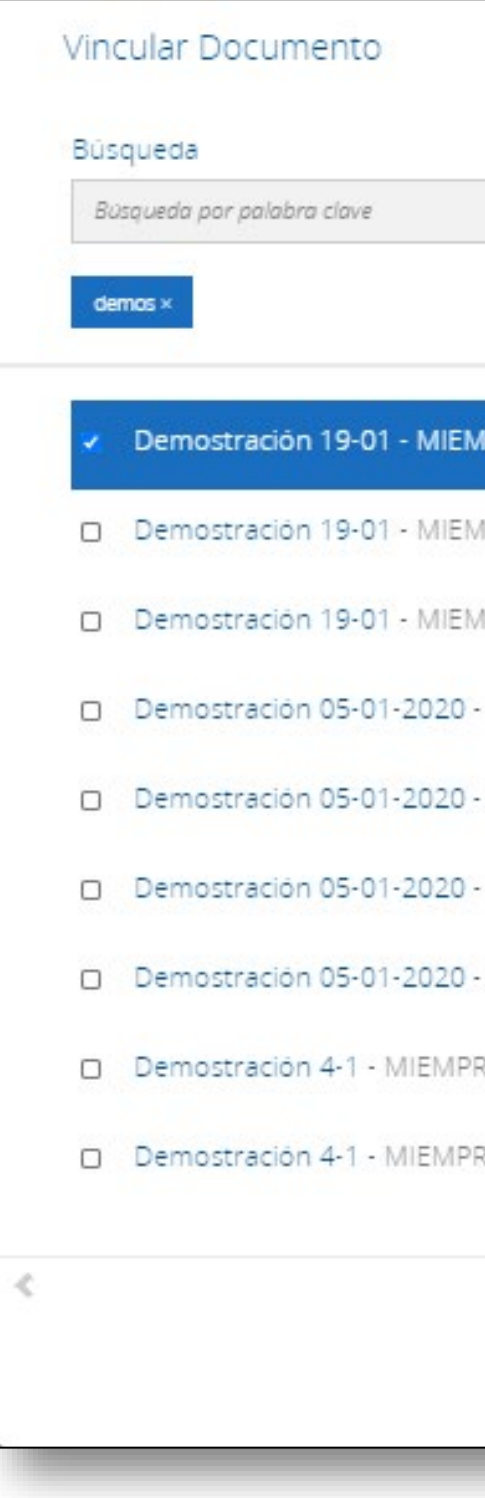

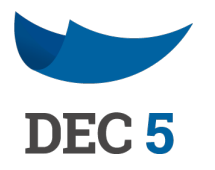

ρ

vincular

| /IPRESA (A1800002011 | P | 20/01/2021 01:42 |
|----------------------|---|------------------|
| /IPRESA (A1800002011 | 2 | 20/01/2021 01:34 |
| /IPRESA (A1800002010 | 2 | 19/01/2021 15:24 |
| - MIEMPRESA (A180000 | Q | 13/01/2021 11:44 |
| - MIEMPRESA (A180000 | Q | 05/01/2021 17:50 |
| - MIEMPRESA (A180000 | 2 | 05/01/2021 17:24 |
| - MIEMPRESA (A180000 | Q | 05/01/2021 17:18 |
| RESA (A1800001FFA79C | 2 | 05/01/2021 16:12 |
| RESA (A1800001FF8309 | Q | 04/01/2021 16:45 |
|                      |   |                  |

1-9

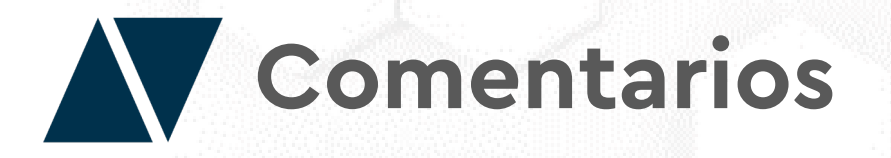

A través de los comentarios, los usuarios pueden comunicarse y actualizarse sobre los procesos de tramitación de un documento.

Haga clic en **"Crear Comentario"** y se expandirá un cuadro donde podrá agregar un texto.

Los comentarios quedarán registrados haciendo clic en **"Comentar"** 

| Büsqueda                                                                                        |   |                                               |                   |                  |                 |
|-------------------------------------------------------------------------------------------------|---|-----------------------------------------------|-------------------|------------------|-----------------|
| Separa tus etiquetas con una coma                                                               | Q | Carpetas 😽                                    | Filtros Avanzados | ♥ Mostrar 0      | cultos          |
| Estado: EN PROCESO                                                                              |   |                                               |                   |                  |                 |
| Seleccionar todos                                                                               |   | PRIEBA MDA                                    |                   |                  |                 |
| PRUEBA MDA<br>Prueba MDA 23_05_2019 2<br>DEMO-REVENTA - 23/05/2019 15:59 - W4800001809856C/H2   | G | Carpetas y Etiquetas                          |                   |                  | Agregar Carpeta |
| PRUEBA MDA                                                                                      | G | Prueba Agregar Eliquetas                      |                   |                  |                 |
| DEMO-PIEVENTA - 25/05/2019 15:59 - W48000018098668PIC                                           | • | GONZALEZ VASQUEZ MARINA DE L<br>16622721-6    | OS ANGEL          | Firma de Tercero | 0               |
| Prueba MDA 20_05_2019 2.<br>DEMO-PREVENTA - 20/05/2019 16:05 - W48000018075780PR2               | G | DEMO-PREVENTA<br>DEMO-PREVENTA                |                   |                  |                 |
| PRUEBA MDA<br>Prueba MDA 20_05_2019 1<br>DEMO-PREVENTA - 20/05/2019 16.05 - W48000018075/98/982 | Θ | RAMÍREZ DÍAZ, ROSA JEANNETTE<br>DEMO-PIEVENTA |                   | Creador          |                 |
| PRUEBA MDA Prueba MDA 20_05_2019 3 DEMO-PRIVENTA - 20/05/2019 15.34 - W480000180/440EPR2        | G | Nivel de Seguridad BAJO 🛛                     | 09866CPR2         |                  |                 |
| PRUEBA MDA                                                                                      | G |                                               |                   |                  |                 |
|                                                                                                 | G |                                               |                   |                  |                 |
|                                                                                                 | G | Documentos Vinculados                         |                   |                  |                 |
|                                                                                                 | G | Vincular Documento                            |                   |                  |                 |
|                                                                                                 | G | Crear Comentario                              |                   |                  |                 |
|                                                                                                 | > | 47                                            |                   |                  |                 |

| Hold     |        |
|----------|--------|
|          |        |
|          |        |
|          |        |
|          |        |
| Cancelar | Coment |
|          |        |

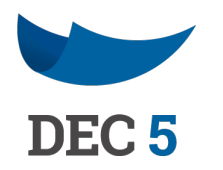

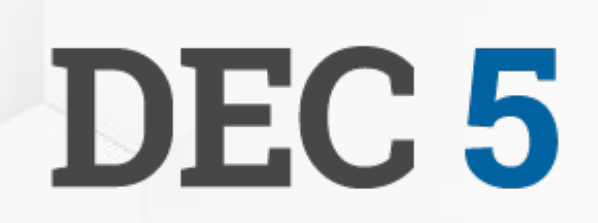

## **ACEPTA**

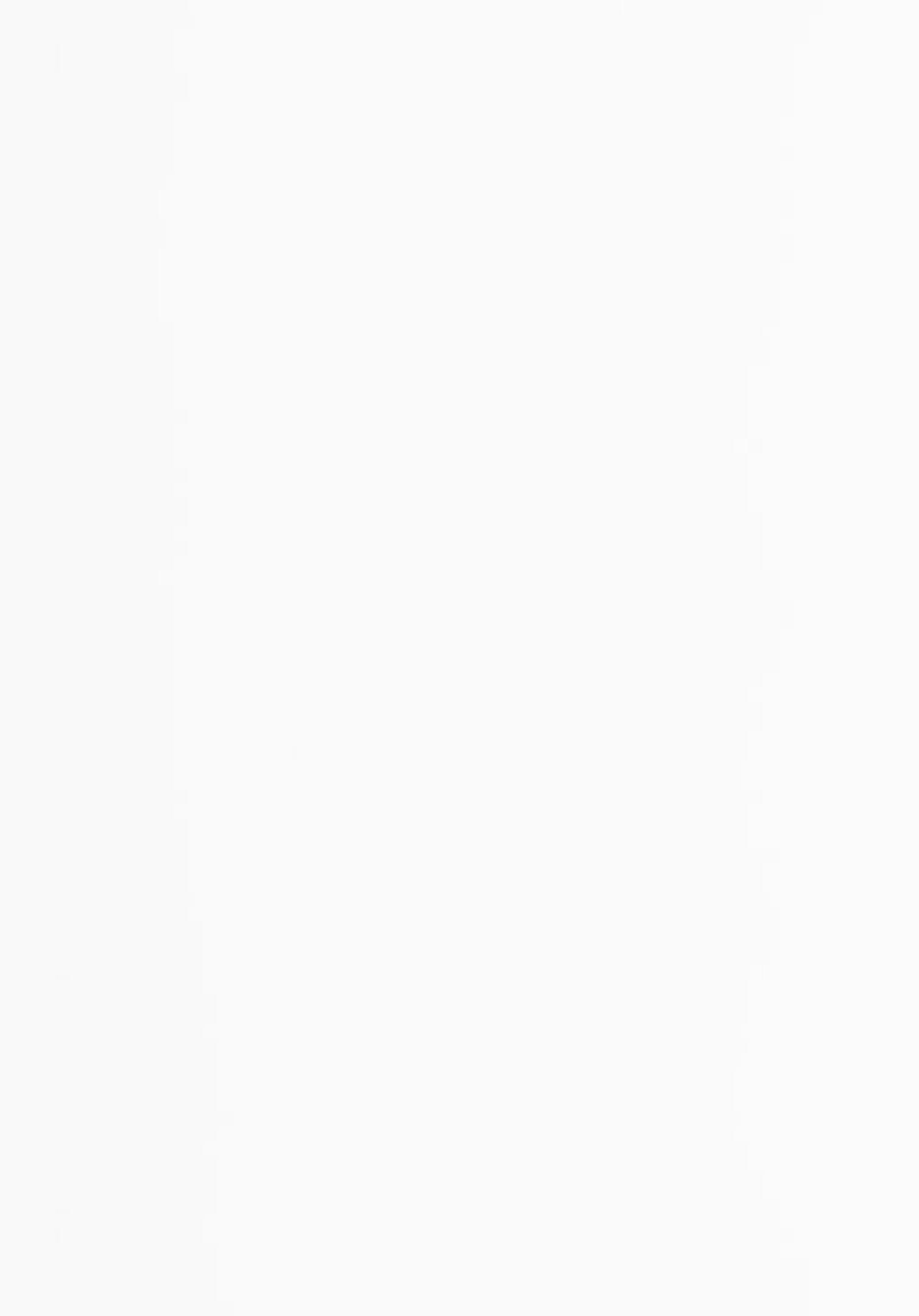